國立高雄科技大學 英文泛閱讀平台 學生使用平台指南

外語教育中心

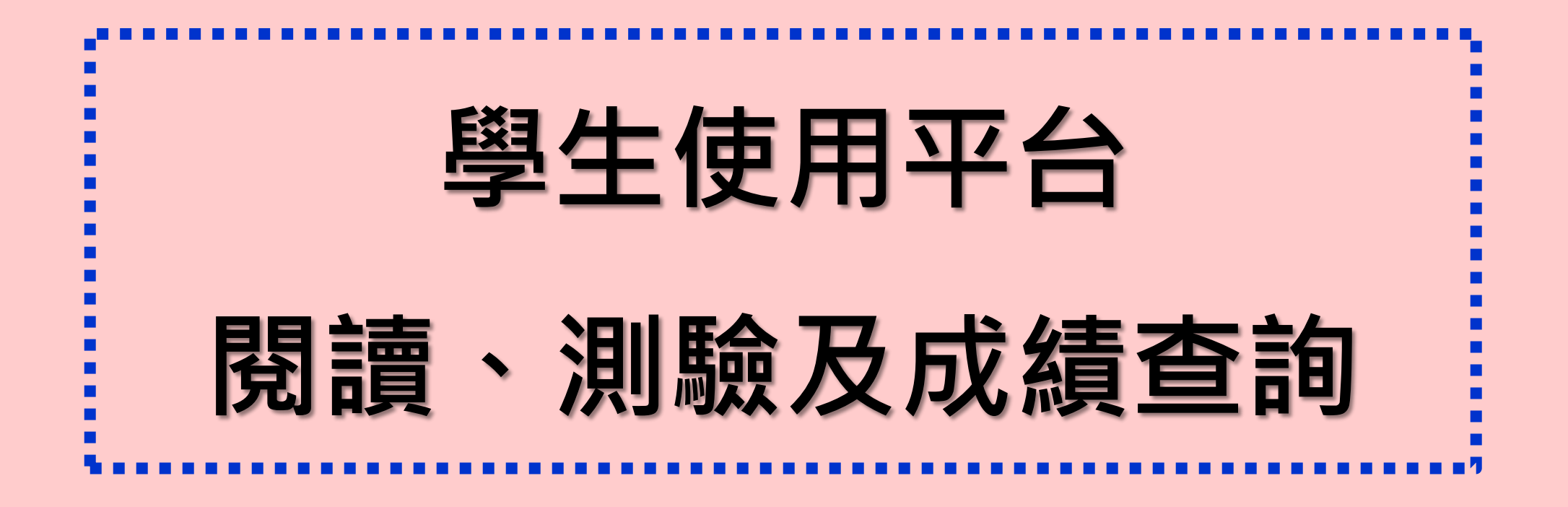

## https://ws1.nkust.edu.tw/IRead/Account/login

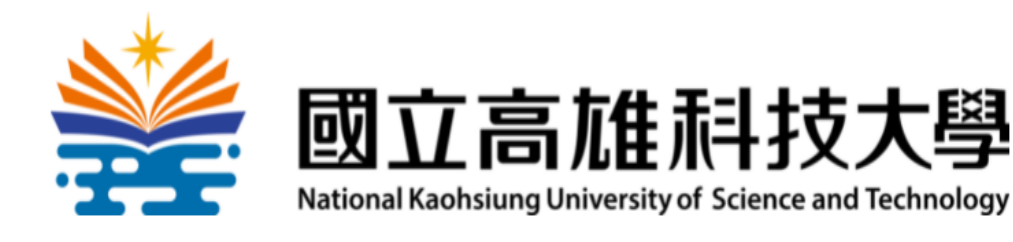

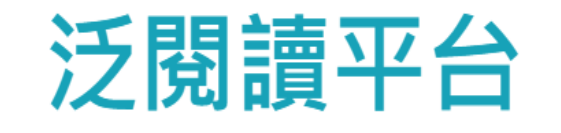

輸入校務系統的

帳號及密碼

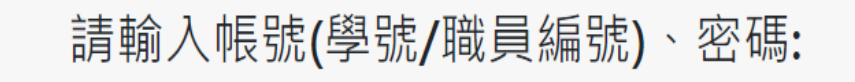

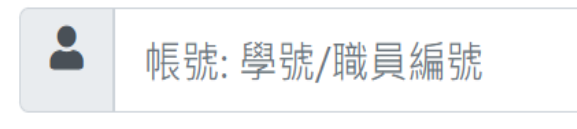

▲ 密碼: 同校務系統密碼

➡登入Login

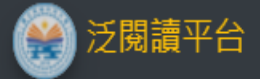

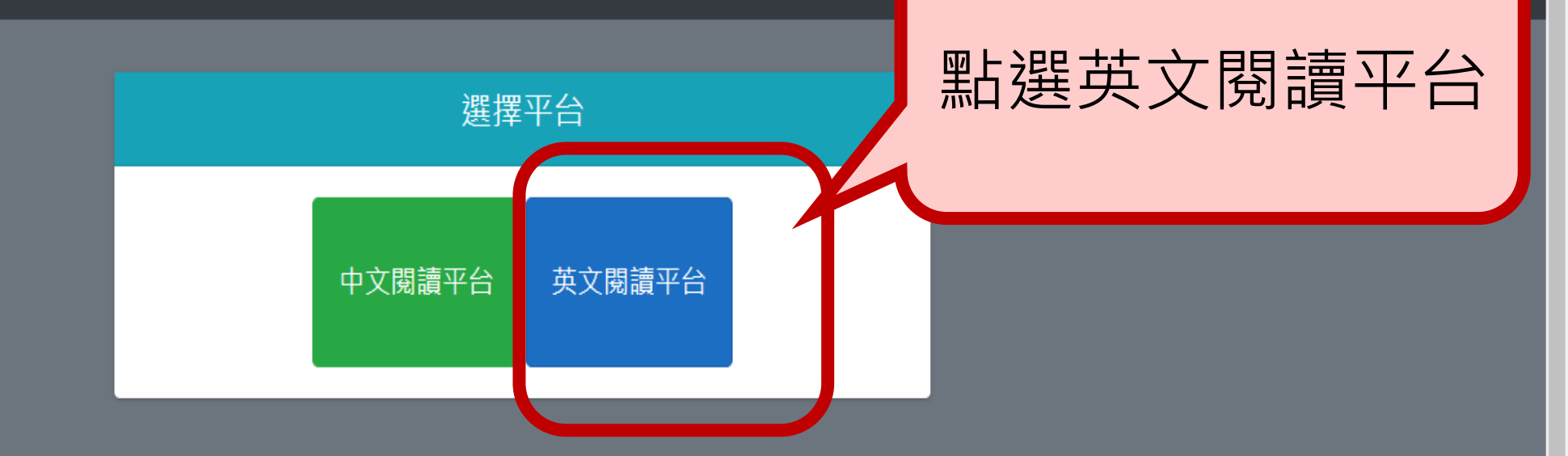

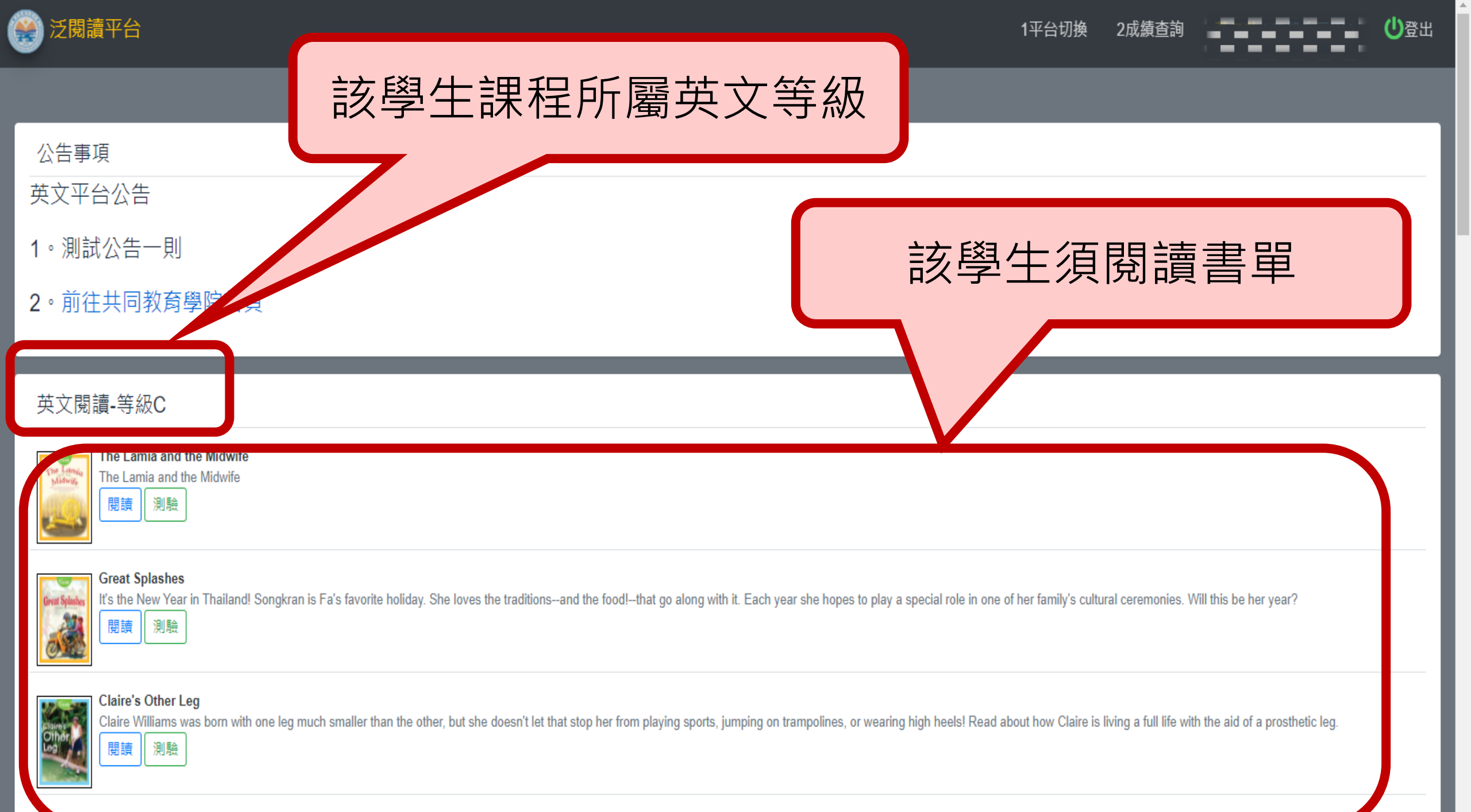

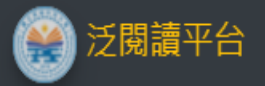

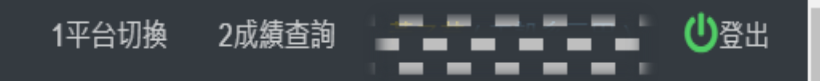

| 公告事項                                                                        |                                                                                                    |
|-----------------------------------------------------------------------------|----------------------------------------------------------------------------------------------------|
| 英文平台公告                                                                      |                                                                                                    |
| 1。測試公告一則                                                                    | 點選書籍閱讀按鈕                                                                                                    |
| 2。前往共同教育學院首頁                                                                |                                                                                                    |
|                                                                             |                                                                                                    |
| 英文閱讀-等級C                                                                    |                                                                                                    |
| The Lamia and the Midwife<br>The Lamia and the Midwife<br>問題 測驗             |                                                                                                    |
| Great Splashes<br>It's ure iver Vear in Thailand! Songkran is Fai<br>閱讀     | 's favorite holiday. She loves the traditionsand the food!that go along with it. Each year she hopes to play a special role in one of her family's cultural ceremonies. Will this be her year?             |
| Claire's Other Leg<br>Claire Williams was born with one leg much s<br>閱讀 測驗 | maller than the other, but she doesn't let that stop her from playing sports, jumping on trampolines, or wearing high heels! Read about how Claire is living a full life with the aid of a prosthetic leg. |

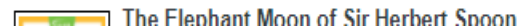

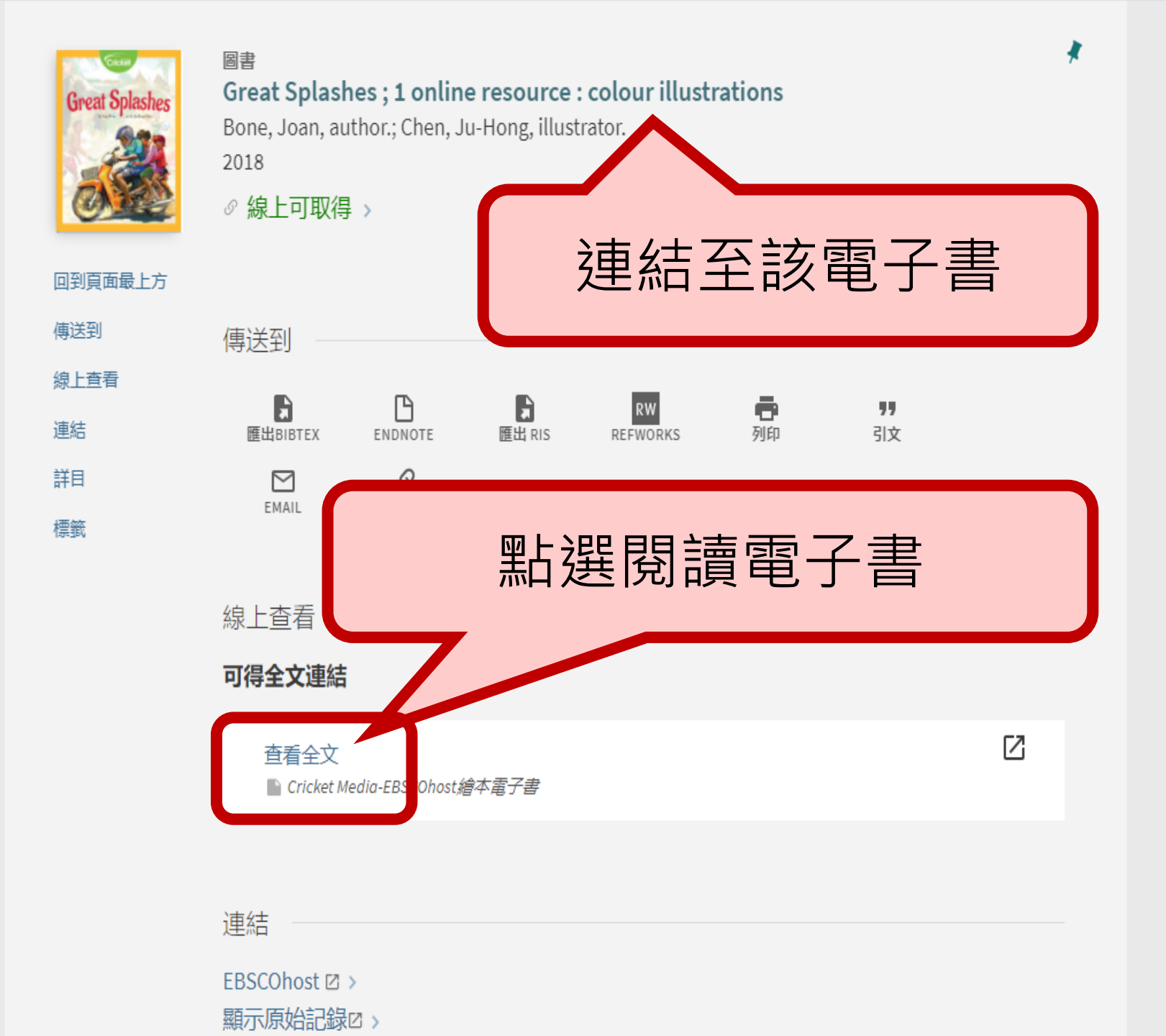

.

 $\mathbf{T}$ 

# 國立高雄科技大學圖書館

National Kaohsiung University of Science and Technology Library

### 電子資源校外連線認證 National Kaohsiung University of Science and Technology Library 請輸入帳號與密碼 帳號Account ID: 密碼 Password: 意入Login

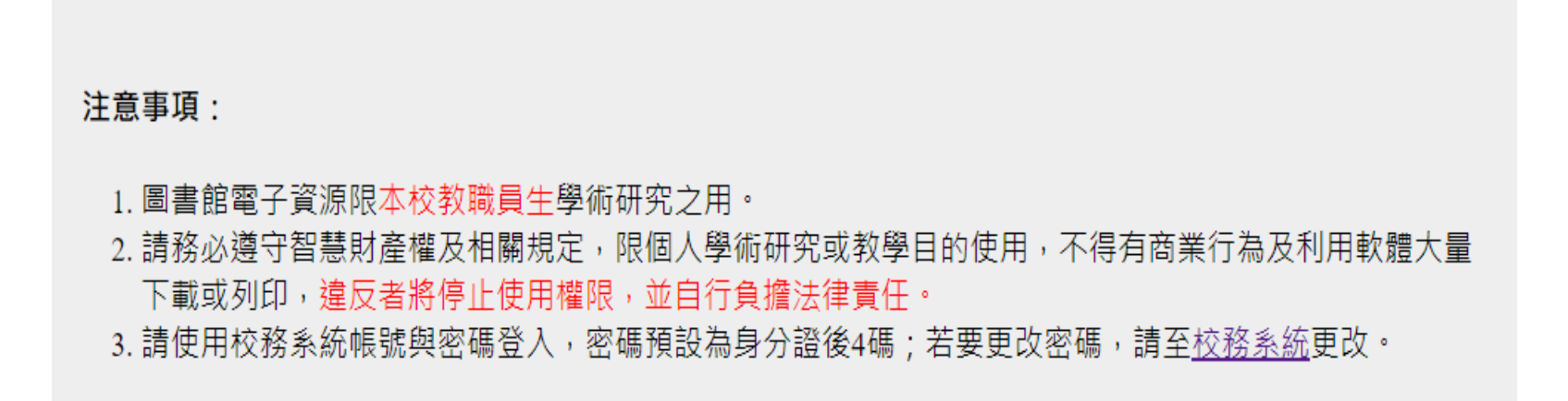

新檢索 辭典 電子書

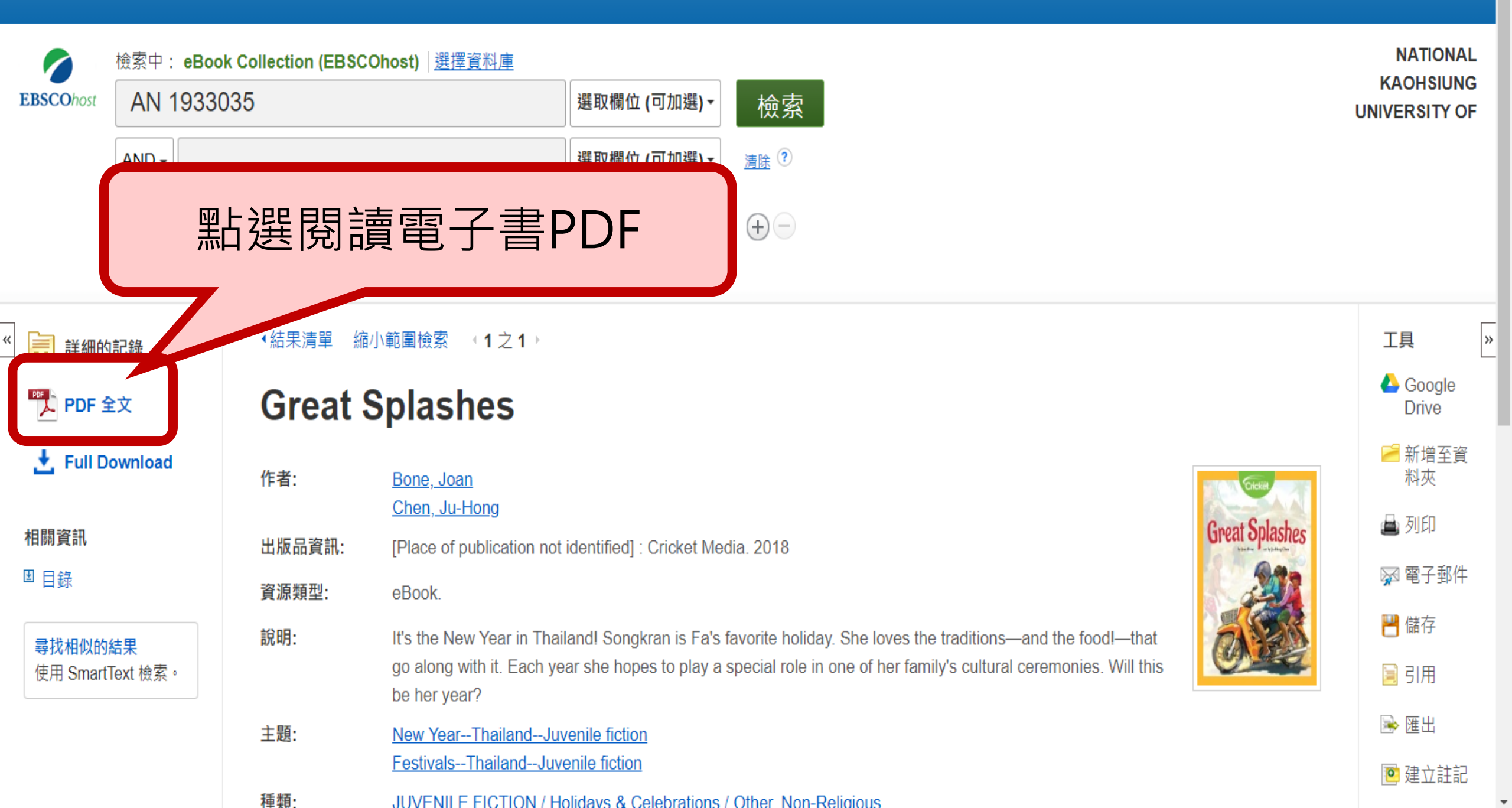

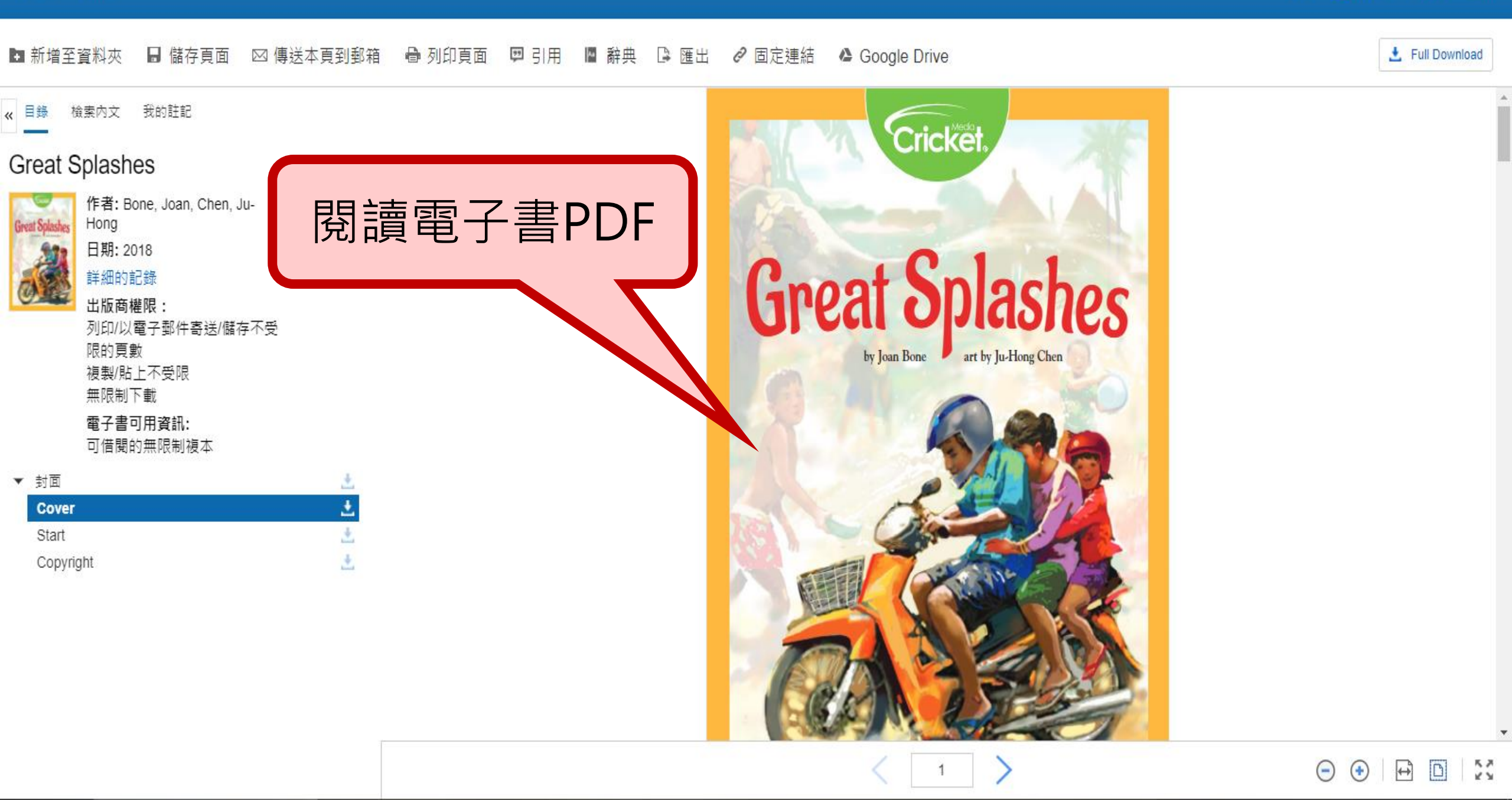

新檢索 辭典 電子書

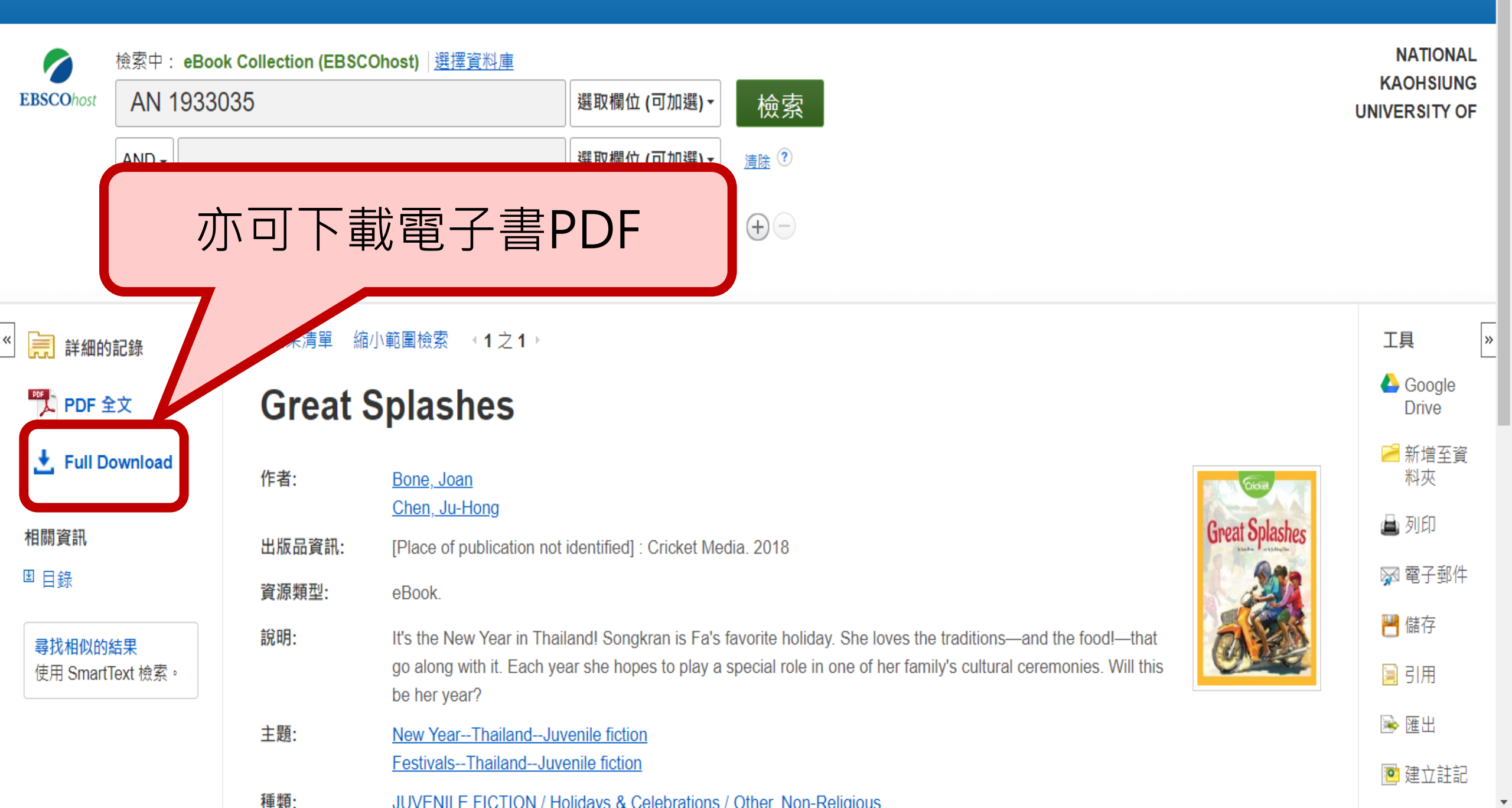

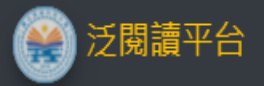

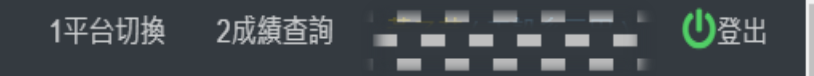

| 公告事項                                                                                                    |                                                                                                    |
|----------------------------------------------------------------------------------------------------|----------------------------------------------------------------------------------------------------|
| 英文平台公告                                                                                                   |                                                                                                    |
| 1。測試公告一則                                                                                                 | 點選書籍測驗按鈕                                                                                                    |
| 2。前往共同教育學院首頁                                                                                             |                                                                                                    |
|                                                                                                    |                                                                                                    |
| 英文閱讀-等級C                                                                                                 |                                                                                                    |
| The Lamia and the Midwife<br>The Lamia and the Midwife<br>閱讀 測驗                                          |                                                                                                    |
| Great Splashes<br>It's the New Year in Denland! Songkran is Fa's favorite holiday. She love<br>閱讀 測驗     | s the traditionsand the food!that go along with it. Each year she hopes to play a special role in one of her family's cultural ceremonies. Will this be her year?              |
| Claire S Other Leg<br>Claire Williams was born with one leg much smaller than the other, but sl<br>閱讀 測驗 | he doesn't let that stop her from playing sports, jumping on trampolines, or wearing high heels! Read about how Claire is living a full life with the aid of a prosthetic leg. |

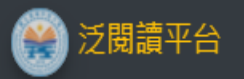

返回閱讀頁

| The Elephant Moon of Sir Herbert Spoon MILIEA                      |                                          |                                                          |  |  |
|--------------------------------------------------------------------|------------------------------------------|----------------------------------------------------------|--|--|
| nas spotted an elephant on the moon through his telescope. 监话经计时测驗 |                                          |                                                          |  |  |
|                                                                    |                                          |                                                          |  |  |
| 範圍:全章節<br>本測驗通過可得1.00點, 每次題目5題, 每題1.00分, 總分5.00分, 通過               |                                          |                                                          |  |  |
| 測驗分數                                                               | 通過                                       |                                                          |  |  |
| 尚無測驗記錄。                                                            |                                          |                                                          |  |  |
|                                                                    |                                          |                                                          |  |  |
|                                                                    | 第二次第二次第二次第二次第二次第二次第二次第二次第二次第二次第二次第二次第二次第 | 貼 選 新 的 測 驗<br>歌by by by by by by by by by by by by by b |  |  |

Powered by AdminLTE

| 測驗                                                                                                    |                            |  |
|----------------------------------------------------------------------------------------------------|----------------------------|--|
| 1. What can we know from the story?                                                                                                    |                            |  |
| <ul> <li>O The Lamiak did not trust the midwife anymore.</li> <li>O The Lamiak and the midwife were still good friends.</li> <li>O The Lamiak were curious about the midwife's family.</li> <li>O The midwife did not want to visit the Lamiak anymore.</li> </ul> | 開始測驗                       |  |
| 2. What does "snuck" mean in "the midwife snuck a piece of bread into her pocket" on page 3?                                                                                                    |                            |  |
| O Stole<br>O Ate<br>O Pulled<br>O Broke                                                                                                    | (1)每次出現5題。<br>(2)答對4題方可得1點 |  |
| 3. In the last paragraph on page 5, what does "called on" mean?                                                                                                    | (等同1分)。                    |  |
| O Visited<br>O Made a phone call<br>O Sent a message<br>O Chatted with                                                                                                    | (3)每本書至多測驗5次。              |  |
| 4. What is the biggest difference between a lamia and a human?                                                                                                    |                            |  |
| O Hands<br>O Hair<br>O Nails<br>O Feet                                                                                                    |                            |  |
| 5 What did the midwife steal from the lamiak?                                                                                                    |                            |  |

O A spinning wheel

O A piece of bread

O A gold spindle O A pair of shoes

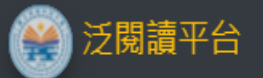

#### Great Splashes

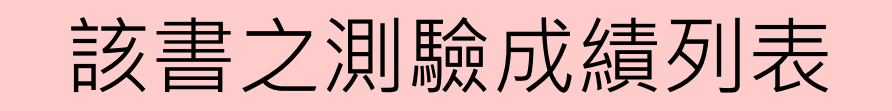

登出

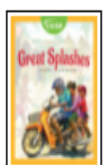

It's the New Year in Thailand! Songkran is Fa's favorite holiday. She loves the traditions--and the food!--that go along with it. Each year she

#### 本書閱讀次數:1次,測驗次數:3次,獲得:0.00點。

#### 範圍:全部

本測驗通過可得1.00點, 每次題目5題, 每題1.00分, 總分5.00分, 通過分數4.00分, 測驗時間20分鐘, 最多測驗次數5次。

| # | 測驗開始                | 測驗結束                | 測驗    | 分數   | 通過   |
|---|---------------------|---------------------|-------|------|------|
| 1 | 2021-08-26 20:54:25 | 2021-08-26 21:14:25 | 測驗已結束 | 2.00 | 未通過  |
| 2 | 2021-08-26 20:55:24 | 2021-08-26 21:15:24 | 測驗已結束 | 0.00 | 未通過  |
| 3 | 2021-08-26 20:56:21 | 2021-08-26 21:16:21 | 測驗已結束 | 1.00 | 未通過  |
| 4 | 2021-08-26 20:56:50 | 2021-08-26 21:16:50 | 測驗    | 0.00 | 尚未評分 |

新的測驗

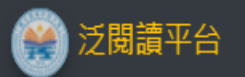

返回閱讀頁

| 未達4分,該回測驗未通過。                                                            | g a prank on the younger ones. On Pete's first day on the job, his fellow elect | ricians instruct him to buy a "conduit mouse," but Pete is far cleverer than |
|--------------------------------------------------------------------------|---------------------------------------------------------------------------------|------------------------------------------------------------------------------|
| 上———<br>本書閱讀次數:0 次,測驗次數:2 次,獲得:1.00 點。                                   |                                                                                 |                                                                              |
| 範圍:全部<br>本測驗通過可得1.00點, 每次題目5題, 每題1.00分, 總分5.00分, 通過分數4.00分, 測驗時間20分鐘, 最多 |                                                                                 |                                                                              |
| 達4~5分·該回測驗通過·等同                                                          | ▶ <b>1</b> 驗 分敷                                                                 | <b>通過</b><br>未通過                                                             |
| 獲得學期總成績1分。<br>(一本書最多只算1回通過的分數                                            | <sub>結束</sub> 5.00                                                              | 通過                                                                           |

| 送閱讀平台                          |                                        |       |                   |               | 心登出             |
|--------------------------------|----------------------------------------|-------|-------------------|---------------|-----------------|
| 中文閱讀 (一學期可得最多點數:10點)<br>#<br>1 | 學生可查看自己的測                              | 驗及成績澾 | <b></b><br>事<br>單 | ]<br>  0<br>_ | 別款              |
| 2                              | 來不及美好                                  |       | 1                 | 0.00          | 開調 測数           |
| 總計                             |                                        | 1     | 2                 | 0.00          |                 |
|                                |                                        |       |                   |               |                 |
| 文閱讀-等級C (一學期可得最多點數:10 點)       | <b>土</b> 々                             | 田信力動  | 湖底动動              | 联组职制          | Thất            |
|                                |                                        | 開調大敗  | 测频大数              | 進行却数          |                 |
| 1                              |                                        | U     | 4                 | 0.00          | 展課 別数           |
| 2                              | Great Splashes                         | 1     | 5                 | 0.00          | 製錬 別数           |
| 3                              | Claire's Other Leg                     | 0     | 3                 | 0.00          | 関調 別数           |
| 4                              | The Elephant Moon of Sir Herbert Spoon | 0     | 1                 | 0.00          | 開課 別数           |
| 5                              | The Turkey We Saved From Thanksgiving  | 0     | 2                 | 0.00          | Min Nit         |
| 6                              | Smooth Sailing                         | 0     | 2                 | 0.00          | Nix Nix         |
| 7                              | The Carver of Grand Isle               | 0     | 1                 | 0.00          | 開調 別数           |
| 8                              | People of the First Light              | 0     | 1                 | 0.00          | nin Nin         |
| 9                              | The Tanner Mystery                     | 0     | 2                 | 0.00          | <b>開設</b><br>別数 |
| 10                             | Tree House Trouble                     | 0     | 2                 | 0.00          | 「「「」」 別数        |
| 11                             | The Pedlar of Swaffham                 | 0     | 2                 | 0.00          | Ni Ni           |
| 12                             | Artists in the Family                  | 0     | 1                 | 0.00          |                 |